## ้ คู่มือการรับสมัครนักเรียนเพื่อเข้าศึกษาต่อชั้นมัธยมศึกษาปีที่ 1

## <u>1.เมนูสมัคร</u>

1.1 คลิก เลือกเมนู "สมัครเรียน"ในเขตพื้นที่บริการ หรือ นอกเขตพื้นที่บริการ

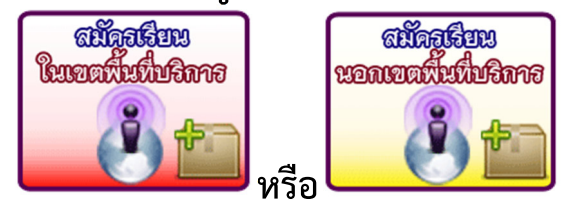

## 1.2. กรอกข้อมูลให้ถูกต้องและตรงกับความเป็นจริง

| เลขบระจาตวประชาชน                   | หรุ่นากรอกบตรบระชาชน 13 หลุก                   |                                                   |
|-------------------------------------|------------------------------------------------|---------------------------------------------------|
| ี<br>คำนำหน้า                       | เด็กชาย 🔹                                      |                                                   |
| ชื่อ                                | กรุณากรอกชื่อ เช่น ทศพร                        |                                                   |
| สกุล                                | กรุณากรอกนามสกุล เช่น มีวินัย                  |                                                   |
| เกิดวันที่                          | วันที่ 1 🔹 เดือน มกราคม 🔹 พ.ศ.                 | . 2550 •                                          |
| ที่อยู่ปัจจุบัน                     | *** กรุณาเลือกเขตพื้นที่บริการ ***             |                                                   |
|                                     | <ul> <li>ในเขตพื้นที่บริการ</li> </ul>         | • นอกเขตพื้นที่บริการ                             |
|                                     | สมัครประเภท                                    | บ้านเลขที่                                        |
|                                     | ก ในเขตพื้นที่บริการ (จับฉลาก) 🔹               | กรุณากรอกบ้านเลขที่                               |
|                                     | บ้านเลขที                                      | หมู่                                              |
|                                     | กรุณากรอกบานเลขท                               | ประเททรยาหมู่ เช่น IO<br>ชื่องงงไข้กรม            |
|                                     | บ้านบัวแดง หมู่ 1 ต.บัวแดง 🔹                   | กรุณากรอกชื่อหมู่บ้าน เช่น บ้านฝาง                |
|                                     | อำเภอ ปทุมวัตต์                                | ตำบล                                              |
|                                     | จังหวัด ร้อยเอ็ด                               | กรุณากรอกตำบล เช่น ตำบลบ้านฝาง                    |
|                                     |                                                | อำเภอ                                             |
|                                     |                                                | กรุเต การอกอาเมาอาเมาอาเมาอาเมาอาเมาอาเมาอาเมาอาเ |
|                                     |                                                | กรุณากรอกจังหวัด เช่น ร้อยเอ็ด                    |
| เบอร์โทรศัพท์นักเรียน               | กรุณากรอกเบอร์โทรศัพท์นักเรียน                 |                                                   |
| ชื่อ-สกุล บิดา                      | กรุณากรอก เช่น นายสมชาย มีวินัย                |                                                   |
| ้อาชีพบิดา                          | ารุณากรอกอาชีพบิดา                             |                                                   |
| ชื่อ-สกุล มารดา                     | กรุณากรอกเช่น นางสมหญิง มีวินัย                |                                                   |
| อาชีพมารดา                          | กรุณากรอกอาชีพมารดา                            |                                                   |
| เบอร์โทรศัพท์ผู้ปกครอง              | กรุณากรอกเบอร์โทรศัพท์ผู้ปกครอง                |                                                   |
| จบการศึกษา<br>ชั้นประถมศึกษาปีที่ 6 | <b>โรงเรียน</b> กรุณากรอกเช่น โรงเรียนบ้านฝาง  |                                                   |
|                                     | <b>อำเภอ</b> กรุณากรอกเช่น เกษตรวิสัย          |                                                   |
|                                     | <b>จังหวัด</b> กรุณากรอกเช่น ร้อยเอ็ด          |                                                   |
|                                     | <b>ระดับผลการเรียน</b> –– กรุณากรอกเช่น 3.80 – | -                                                 |
|                                     | <b>คะแนนO-NET</b> –– กรุณากรอกเช่น 1.20 ––     |                                                   |
| ผ้บริหารสถานศึกษาชื่อ               | กรุณากรอกเช่น นายบริหาร โรงเรียนดี             |                                                   |
| ·                                   |                                                |                                                   |
| •                                   | บันทึกข้อมูล ล้างข้อมูล                        |                                                   |

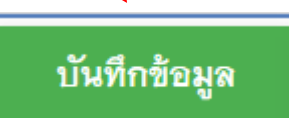

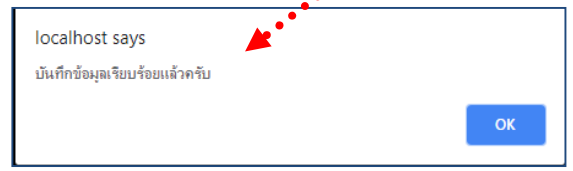

## 1.4. ระบบจะปรากฏใบสมัครขึ้นมา แล้วให้นักเรียน พิมพ์ใบสมัคร พร้อมทั้งติดรูปถ่ายขนาด 1.5 นิ้ว จำนวน 2 รูป ให้เรียบร้อย

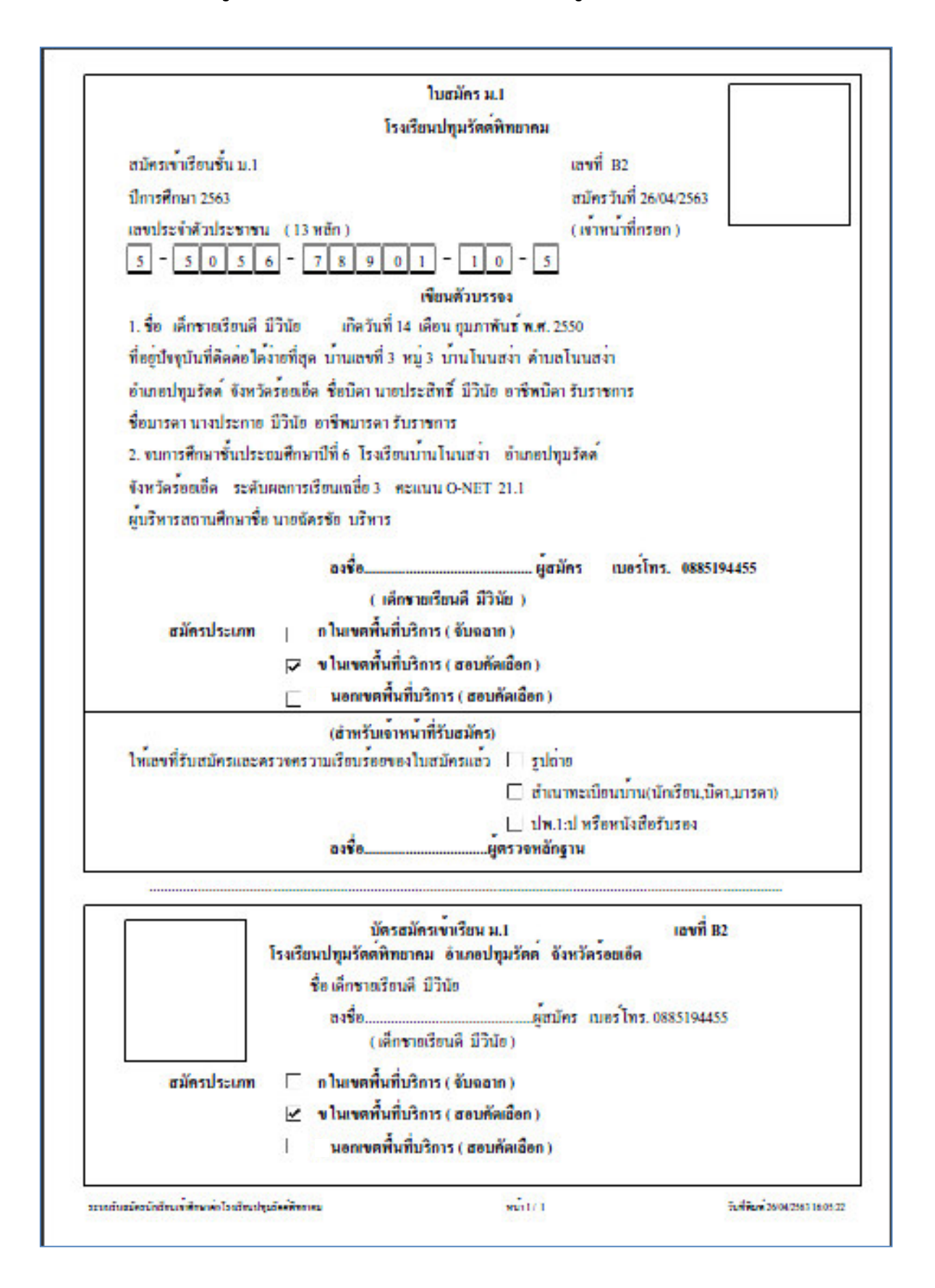